# Руководство по настройке браузера Microsoft Edge для работы во ФГИС СОУТ

### Оглавление

| 1. Настроика своиств безопасности браузера                  | 1 |
|-------------------------------------------------------------|---|
| Настройка браузера                                          |   |
| Лобавление сайта «sout rosmintrud ru» в належные сайты      | 2 |
| 2 Настройка в Edge режима совместимости с Internet Explorer | 4 |

## 1. Настройка свойств безопасности браузера

#### Настройка браузера

Компания Microsoft прекратила поддержку браузера Internet Explorer, в центре загрузки вместо него предлагается загрузить Microsoft Edge.

Для использования браузера Microsoft Edge необходимо выполнить следующие действия.

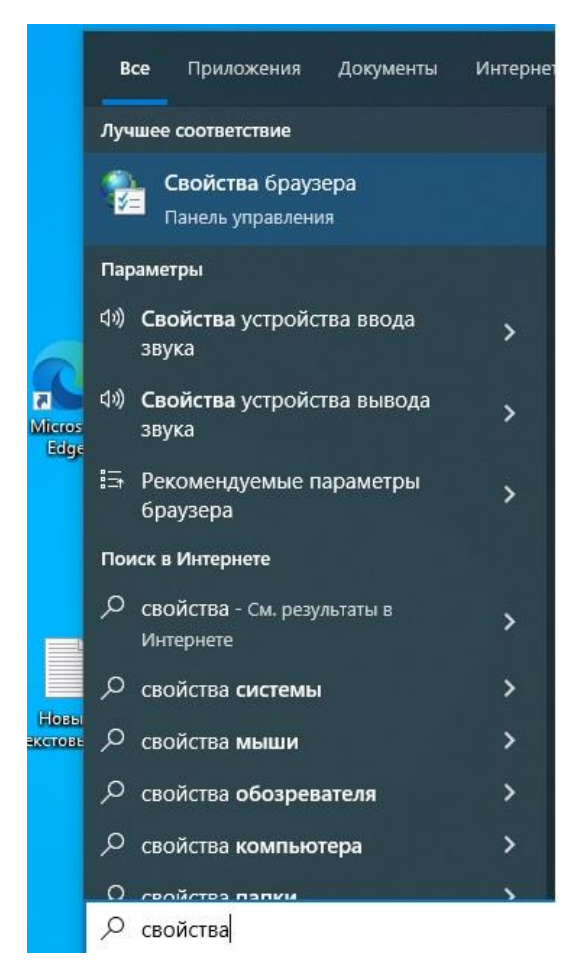

Нажмите на кнопку "Пуск". В поисковой строке наберите "Свойства браузера". Нажмите на "Свойства браузера". Перейдите во вкладку "Дополнительно" и поставьте галочки в чек-боксы в SSL 3.0, TLS 1.0, TLS 1.1, TLS 1.2, TLS 1.3. Нажмите кнопку "Применить"

| Содержание Подключения Программы Дополнительн<br>Параметры<br>Безопасность<br>SSL 3.0<br>TLS 1.0<br>Блокировать небезопасные рисунки и другой смешанн<br>Включение фильтра SmartScreen Защитника Windows<br>Включить 64-разрядные процессы для расширенного<br>Включить внутреннюю поддержку XMLHTTP<br>Включить расширенный защищенный режим*<br>Включить расширенный защищенный режим*<br>Киспользовать TLS 1.1<br>Использовать TLS 1.2<br>Использовать TLS 1.3 (экспериментальная версия)<br>Не сохранять зашифрованные страницы на диск<br>Отправлять на посещаемые через Internet Explorer ве<br>* Изменения будут применены после перезапуска компьютера<br>Восстановить дополнительные параметры<br>Сброс параметров параметры Internet Explorer к значениям<br>по умолчанию.<br>Используйте сброс только если обозреватель неработоспособен. | Общие                                                                                                    | Безопасность                                                                                                    | Конф                                                                                               | иленциальность                                              |
|----------------------------------------------------------------------------------------------------|----------------------------------------------------------------------------------------------------|----------------------------------------------------------------------------------------------------|----------------------------------------------------------------------------------------------------|-------------------------------------------------------------|
| Параметры                                                                                                    | Содержание                                                                                                    | Подключения                                                                                                    | Программы                                                                                          | Дополнительн                                                |
| <ul> <li>Использовать TLS 1.3 (экспериментальная версия)</li> <li>Не сохранять зашифрованные страницы на диск</li> <li>Отправлять на посещаемые через Internet Explorer ве</li> <li>* Изменения будут применены после перезапуска компьютера</li> <li>Восстановить дополнительные параметры</li> <li>Сброс параметров параметры Internet Explorer</li> <li>Возвращает параметры Internet Explorer к значениям</li> <li>Сброс</li> <li>Используйте сброс только если обозреватель неработоспособен.</li> </ul>                                                                                                    | Параметры —<br>Безопас<br>У SSL<br>У TLS<br>Блок<br>Вкли<br>Вкли<br>Вкли<br>У Вкли<br>У Вкли<br>У Вкли<br>У Вкли<br>У Вкли<br>У Вкли<br>У Вкли<br>У Вкли | ность<br>3.0<br>1.0<br>хировать небезопас-<br>очение фильтра Sma<br>очить 64-разрядные<br>очить внутреннюю і<br>очить расширенный<br>очить хранилище DC<br>льзовать TLS 1.1<br>льзовать TLS 1.2 | ные рисунки и др<br>artScreen Защитн<br>: процессы для ра<br>поддержку XMLH<br>защищенный ре<br>DM | лугой смешанн<br>ика Windows<br>асширенного.<br>ПТР<br>жим* |
| Восстановить дополнительные параметры<br>Сброс параметров параметры Internet Explorer<br>Возвращает параметры Internet Explorer к значениям<br>по умолчанию.<br>Используйте сброс только если обозреватель неработоспособен.                                                                                                    | Испо<br>Не с<br>Отп<br>«<br>* Изменения                                                                                                    | ользовать TLS 1.3 (эн<br>охранять зашифров<br>равлять на посещае<br>будут применены по                                                                                                    | кспериментальна<br>анные страницы<br>мые через Intern<br>осле перезапуска                          | ая версия)<br>на диск<br>et Explorer ве<br>>                |
| Сброс параметров параметры Internet Explorer<br>Возвращает параметры Internet Explorer к значениям<br>по умолчанию.<br>Используйте сброс только если обозреватель неработоспособен.                                                                                                    |                                                                                                    | Восстанови                                                                                                    | ть дополнительн                                                                                    | ные параметры                                               |
| Возвращает параметры Internet Explorer к значениям Сброс<br>по умолчанию.<br>Используйте сброс только если обозреватель неработоспособен.                                                                                                    | Сброс параметр                                                                                                    | ов параметры Interr                                                                                                    | net Explorer                                                                                       |                                                             |
|                                                                                                    | Возвращает пај<br>по умолчанию.<br>Используйте                                                                                                    | раметры Internet Exp<br>сброс только если о                                                                                                    | olorer к значения<br>бозреватель нер                                                               | м Сброс<br>работоспособен.                                  |

#### Добавление сайта «sout.rosmintrud.ru» в надежные сайты

Далее перейдите на вкладку "Безопасность". Нажмите на иконку "Надёжные сайты". Нажмите на кнопку "Сайты".

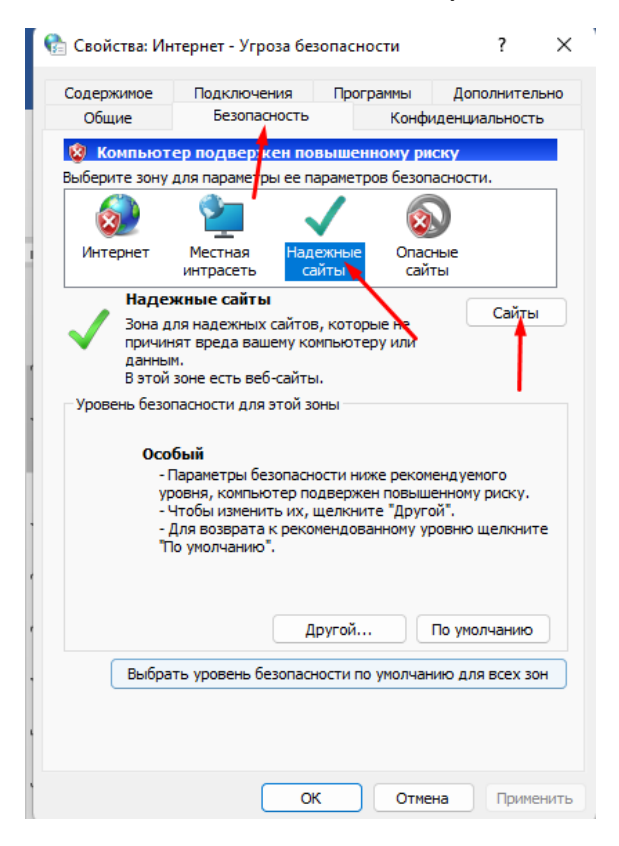

Укажите сайт "https://sout.rosmintrud.ru" в "Добавить в зону следующий узел" и нажмите "Добавить"

| 🚰 Свойства: Интернет - Угроза безопасности                                                                               | ? ×                        |
|----------------------------------------------------------------------------------------------------|----------------------------|
| 🐏 Надежные сайты                                                                                                    | ×                          |
| Вы можете добавлять в эту зону веб-сайты и из нее. Заданные для зоны параметры безопа использоваться для всех ее сайтов. | удалять их<br>сности будут |
| Добавить в зону следующий узел:                                                                                          |                            |
| https://sout.rosmintrud.ru/                                                                                              | Добавить                   |
| Веб-сайты:                                                                                                    |                            |
|                                                                                                    | Удалить                    |
|                                                                                                    | vectors (https:/           |
| П для всех сайтов этой зоны требуется проверка сер                                                                       | веров (псфs:)              |
|                                                                                                    | Закрыть                    |
| "По умолчанию".                                                                                                    |                            |
|                                                                                                    |                            |
|                                                                                                    |                            |
| Другой По                                                                                                    | умолчанию                  |
| Выбрать уровень безопасности по умолчаник                                                                                | о для всех зон             |
|                                                                                                    |                            |
| ОК Отмена                                                                                                    | Применить                  |
|                                                                                                    |                            |

После этого нажмите "Закрыть"

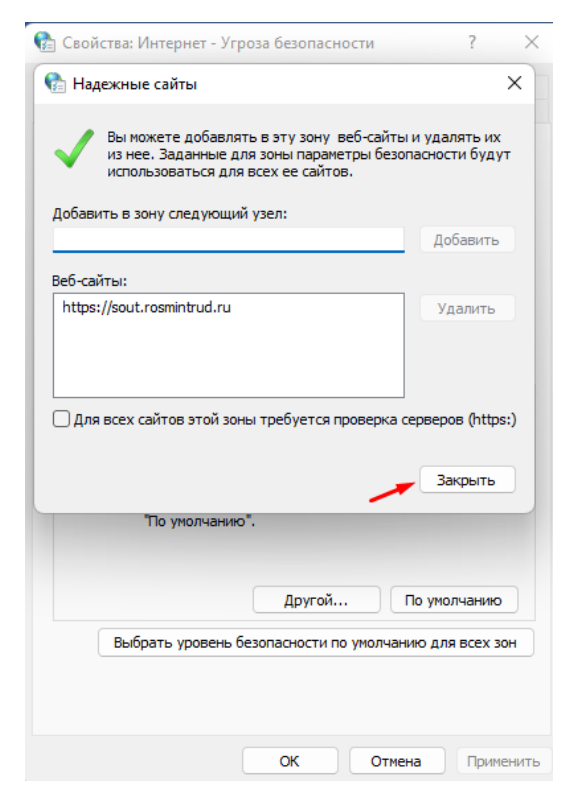

И нажимаете "Ок"

| 👌 Свойства: Ин                         | тернет - Угроза                                                                                   | безопасн                                            | ости                                             | ?                                                 | ×   |
|----------------------------------------|---------------------------------------------------------------------------------------------------|-----------------------------------------------------|--------------------------------------------------|---------------------------------------------------|-----|
| Содержимое                             | Подключения                                                                                       | а Прог                                              | раммы                                            | Дополнителя                                       | ыно |
| Общие                                  | Безопасное                                                                                        | сть                                                 | Конфи                                            | денциальность                                     | ,   |
|                                        |                                                                                                   | DORLUNO                                             |                                                  |                                                   |     |
| Выберите зону                          |                                                                                                   |                                                     |                                                  | сности                                            |     |
|                                        | али паране гроге                                                                                  | le napanen                                          | JOD OCJOIN                                       |                                                   |     |
| <u>8</u>                               |                                                                                                   | $\checkmark$                                        | 8                                                |                                                   |     |
| Интернет                               | Местная                                                                                           | Надежные                                            | Опасн                                            | ые                                                |     |
|                                        | интрасеть                                                                                         | сайты                                               | сайт                                             | ы                                                 |     |
| Надех                                  | кные сайты                                                                                        |                                                     |                                                  | Californi                                         | _   |
| Зона дл                                | ля надежных сай                                                                                   | йтов, котор                                         | ые не                                            | Саиты                                             |     |
| причин                                 | ят вреда вашему<br>1.                                                                             | у компьюте                                          | еру или                                          |                                                   |     |
| В этой                                 | зоне есть веб-са                                                                                  | айты.                                               |                                                  |                                                   |     |
| Уровень безог                          | пасности для это                                                                                  | ой зоны                                             |                                                  |                                                   |     |
| Осо<br>- Г<br>- Ур<br>- Ч<br>- Г<br>ТП | бый<br>Іараметры безоп<br>овня, компьюте<br>Ітобы изменить і<br>Іля возврата к р<br>о умолчанию". | асности ни<br>р подверже<br>их, щелкни<br>екомендов | же рекоме<br>ен повыше<br>те "Друго<br>анному ур | ендуемого<br>енному риску.<br>й".<br>овню щелкнит | e   |
| Выбра                                  | ть уровень безог                                                                                  | Другой                                              | . Г                                              | 1о умолчанию<br>ию для всех зо                    |     |
|                                        |                                                                                                   |                                                     | _                                                |                                                   |     |
|                                        |                                                                                                   |                                                     |                                                  |                                                   |     |
|                                        |                                                                                                   |                                                     |                                                  |                                                   |     |

## 2. Настройка в Edge режима совместимости с Internet Explorer.

Необходимо запустить браузер EDGE перейти в "Настройки", нажав на "..." в правом верхнем углу окна браузера.

|      | Aø -                          | î      | £≡     | Ē     |          |   |
|------|-------------------------------|--------|--------|-------|----------|---|
|      | Новая вкладка                 |        |        | -     | Ctrl+T   |   |
|      | Новое окно                    |        |        |       | Ctrl+N   | I |
| Ę    | Новое окно InPrivate          |        |        | Ctrl+ | Shift+N  | I |
|      | Масштаб                       |        |        | 100 % | +        | 2 |
| ર્ટ≡ | Избранное                     |        |        | Ctrl+ | Shift+C  | ) |
| œ    | Коллекции                     |        |        | Ctrl  | +Shift+\ | ( |
| 5    | Журнал                        |        |        |       | Ctrl+H   | I |
| ⊥    | Загрузки                      |        |        |       | Ctrl+J   | I |
| BB   | Приложения                    |        |        |       |          | > |
| \$   | Расширения                    |        |        |       |          |   |
| ÷    | Производительность            |        |        |       |          |   |
| Q    | Оповещения и советы           |        |        |       |          |   |
| Ø    | Печать                        |        |        |       | Ctrl+F   | ) |
| ø    | Снимок веб-страницы           |        |        | Ctrl  | +Shift+S | 5 |
| C    | Выбор веб-объектов            |        |        | Ctrl  | +Shift+> | ( |
| Ē    | Отправить                     |        |        |       |          |   |
| බ    | Найти на странице             |        |        |       | Ctrl+F   | : |
| A»   | Прочесть вслух                |        |        | Ctrl+ | Shift+U  | I |
| æ    | Перезагрузить в режиме Interr | net Ex | plorer |       |          |   |
|      | Другие инструменты            |        |        |       |          | > |
| ŝ    | Настройки 🔫                   |        |        |       |          |   |
| ∍    | Скрыть боковую панель         |        |        | Ctrl  | +Shift+  |   |
| ?    | Справка и отзывы              |        |        |       |          | > |
|      | Закрыть Microsoft Edge        |        |        |       |          |   |

Далее перейти в раздел "Браузер по умолчанию"

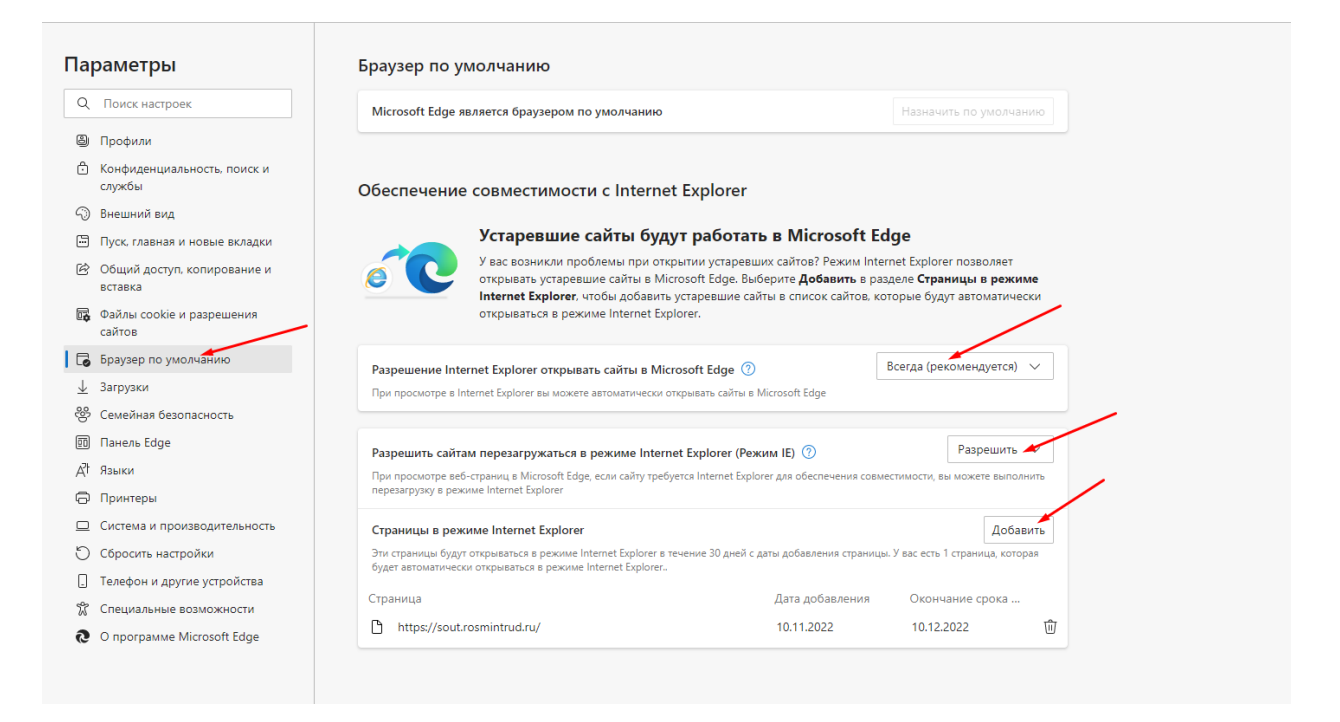

Нажмите на галочку в разделе "Разрешение Internet Explorer открывать сайты в Microsoft Edge" и выберите пункт "Всегда (рекомендуется)"

| араметры                                                                                                    | Браузер по умолчанию                                                                                                    |                                                                              |                                                                            |                                                |
|----------------------------------------------------------------------------------------------------|----------------------------------------------------------------------------------------------------|------------------------------------------------------------------------------|----------------------------------------------------------------------------|------------------------------------------------|
| 2 Поиск настроек                                                                                                    | Microsoft Edge является браузером по умолчанию                                                                                                    |                                                                              | Назначить по у                                                             | молчанию                                       |
| 🗿 Профили                                                                                                    |                                                                                                    |                                                                              |                                                                            |                                                |
| Конфиденциальность, поиск и<br>службы                                                                                                    | Обеспечение совместимости с Internet Explore                                                                                                    | r                                                                            |                                                                            |                                                |
| Э Внешний вид                                                                                                    |                                                                                                    |                                                                              |                                                                            |                                                |
| 🗊 Пуск, главная и новые вкладки                                                                                                    | Устаревшие сайты будут работ                                                                                                    | ать в Microsoft                                                              | Edge                                                                       |                                                |
| Общий доступ, копирование и<br>вставка                                                                                                    | У вас возникли проблемы при открытии устаре<br>открывать устаревшие сайты в Microsoft Edge.<br>Internet Explorer и итобы лобавить устаревшие                                                                                                    | евших сайтов? Режим І<br>Выберите <b>Добавить</b> в<br>сайты в список сайтов | nternet Explorer позво<br>разделе <b>Страницы в</b><br>которые будут автор | оляет<br>в <b>режиме</b><br>матически          |
| Файлы cookie и разрешения<br>сайтов                                                                                                    | открываться в режиме Internet Explorer.                                                                                                    |                                                                              |                                                                            |                                                |
| Браузер по умолчанию                                                                                                    | Разрешение Internet Explorer открывать сайты в Microsoft Edge                                                                                                    | 0                                                                            | Всегда (рекомендует                                                        | ся) 🗸                                          |
| <u>–</u> Загрузки                                                                                                    | При просмотре в Internet Explorer вы можете автоматически открывать сайть                                                                                                    | ы в Microsoft Edge                                                           | Никогда                                                                    |                                                |
| 🖇 Семейная безопасность                                                                                                    |                                                                                                    |                                                                              | Только несовместии                                                         | лые сайты                                      |
|                                                                                                    | Разрешить сайтам перезагружаться в режиме Internet Explorer (f                                                                                                    | Режим IE)                                                                    | Всегда (рекомендуе                                                         | тся) 🗡                                         |
| 0 Панель Edge                                                                                                    | При просмотре веб-страниц в Microsoft Edge, если сайту требуется Internet Explorer для обеспечения совместимости, вы можете выполнить                                                                                                    |                                                                              |                                                                            |                                                |
| ₫ Панель Edge<br>ζМ Языки                                                                                                    | При просмотре веб-страниц в Microsoft Edge, если сайту требуется Internet E                                                                                                    | xplorer для обеспечения со                                                   | овместимости, вы может                                                     | е выполнить                                    |
| д Панель Edge<br>₹ Языки<br>Э Принтеры                                                                                                    | При просмотре веб-страниц в Microsoft Edge, если сайту требуется Internet E<br>перезагрузку в режиме Internet Explorer                                                                                                    | xplorer для обеспечения со                                                   | овместимости, вы может                                                     | е выполнить                                    |
| g) Панель Edge<br>(† Языки<br>Э) Принтеры<br>⊒) Система и производительность                                                                                                    | При просмотре веб-страниц в Microsoft Edge, если сайту требуется Internet E<br>перезагрузку в режиме Internet Explorer<br>Страницы в режиме Internet Explorer                                                                                                    | xplorer для обеспечения со                                                   | овместимости, вы может                                                     | е выполнить<br>Добавить                        |
| g Панель Edge<br>₹ Языки<br>Э Принтеры<br>⊇ Система и производительность<br>) Сбросить настройки                                                                                                    | При просмотре веб-страниц в Microsoft Edge, если сайту требуется Internet E<br>перезагрузку в режиме Internet Explorer<br>Страницы в режиме Internet Explorer<br>Эти страницы будут открываться в режиме Internet Explorer в течение 30 дней                                                                            | ixplorer для обеспечения со<br>й с даты добавления стран                     | овместимости, вы может<br>ицы. У вас есть 1 страни                         | е выполнить<br>Добавить<br>ца, которая         |
| g Панель Edge<br>↑ Языки<br>⊃ Принтеры<br>⊇ Система и производительность<br>) Сбросить настройки<br>] Телефон и другие устройства                                                                                                    | При просмотре веб-страниц в Microsoft Edge, если сайту требуется Internet E<br>перезагрузку в режиме Internet Explorer<br>Страницы в режиме Internet Explorer<br>Эти страницы будут открываться в режиме Internet Explorer в течение 30 дней<br>будет автоматически открываться в режиме Internet Explorer.             | xplorer для обеспечения сс<br>й с даты добавления стран                      | овместимости, вы может<br>ицы. У вас есть 1 страни                         | е выполнить<br>Добавить<br>ца, которая         |
| <ul> <li>☐ Панель Edge</li> <li>↑ Языки</li> <li>☐ Принтеры</li> <li>☐ Система и производительность</li> <li>) Сбросить настройки</li> <li>] Телефон и другие устройства</li> <li> <sup>*</sup> Специальные возможности     </li> </ul> | При просмотре веб-страниц в Microsoft Edge, если сайту требуется Internet E<br>перезагрузку в режиме Internet Explorer<br>Страницы в режиме Internet Explorer<br>Эти страницы будут открываться в режиме Internet Explorer в течение 30 дней<br>будет автоматически открываться в режиме Internet Explorer.<br>Страница | хріогег для обеспечения сс<br>й с даты добавления стран<br>Дата добавления   | овместимости, вы может<br>ицы. У вас есть 1 странии<br>Окончание ср        | е выполнить<br>Добавить<br>ца, которая<br>рока |

В разделе "Разрешить сайтам перезагружаться в режиме Internet Explorer (Режим IE)" выбирите пункт "Разрешить"

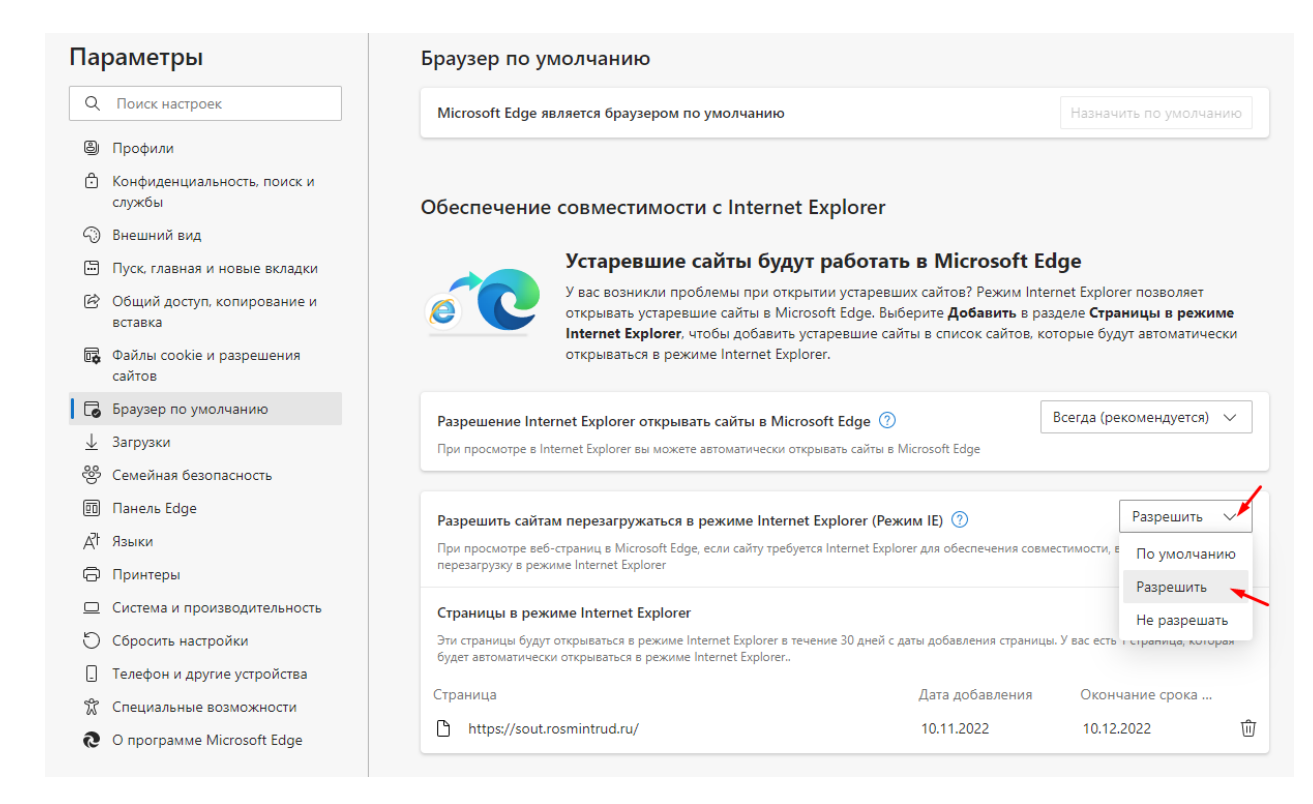

В разделе "Страницы в режиме Internet Explorer" нажмите "Добавить". В появившемся окне указываете URL-адрес "<u>https://sout.rosmintrud.ru/</u>" и нажмите кнопку "Добавить"

| Па                                                                                  | раметры                                                                                                    | Браузер по умолчанию                                                                                                    |
|-------------------------------------------------------------------------------------|----------------------------------------------------------------------------------------------------|----------------------------------------------------------------------------------------------------|
| Q                                                                                   | Поиск настроек                                                                                                    | Microsoft Edge является браузером по умолчанию Назначить по умолчанию                                                                                                    |
| 9<br>0<br>10<br>10<br>10<br>10<br>10<br>10<br>10<br>10<br>10<br>10<br>10<br>10<br>1 | Профили<br>Конфиденциальность, поиск и<br>службы<br>Внешний вид<br>Пуск, главная и новые вкладки<br>Общий доступ, копирование и<br>вставка<br>Файлы cookie и разрешения<br>сайтов | Обеспечение совместимости с Internet Explorer<br>Устаревшие сайты будут работать в Microsoft Edge<br>У вас возникли проблемы при открытии устаревших сайтов? Режим Internet Explorer позволяет<br>открывать устаревшие сайты в Microsoft Edge. Выберите Добавить в разделе Страницы в режиме<br>Internet Explorer, чтоб<br>открываться в режиме<br>Добавить страницу                                                                       |
| ↓<br>↓<br>%<br>00<br>17A                                                            | Браузер по умолчанию<br>Загрузки<br>Семейная безопасность<br>Панель Edge<br>Языки<br>Покитеры                                                                                     | Разрешение Internet Explorer открывать<br>При просмотре в Internet Explorer вы можете выполнить<br>Разрешить сайтам перезагружаться в рез<br>При просмотре веб-страниц в Microsoft Edge, если сайту требуется Internet Explorer для обеспечения совместимости, вы можете выполнить<br>перезагрузку в режиме Internet Explorer                                                                                                    |
| 0<br>0<br>0<br>0<br>0                                                               | Система и производительность<br>Сбросить настройки<br>Телефон и другие устройства<br>Специальные возможности<br>О программе Microsoft Edge                                        | Страницы в режиме Internet Explorer         Добавить           Эти страницы будут оккрываться в режиме Internet Explorer в течение 30 дней с даты добавления страницы. У вас есть 1 страница, которая будет автоматически открываться в режиме Internet Explorer.         Окончание срока           Страница         Дата добавления         Окончание срока           М https://sout.rosmintrud.ru/         10.11.2022         10.12.2022 |

Перезагрузите браузер (закройте браузер, а потом откройте)

Если все было настроено правильно, то после запуска браузера EDGE возможна работа с сайтом "<u>https://sout.rosmintrud.ru/</u>"